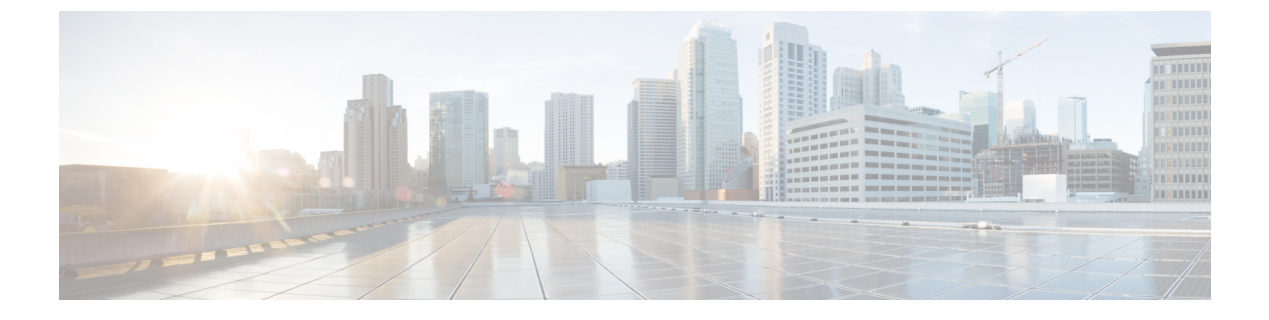

# **Getting Started**

This chapter contains the following topics:

- Launching Cisco IMC Supervisor, page 1
- Updating the License, page 1
- Adding a Rack Group, page 2
- Adding a Rack Account, page 3

# Launching Cisco IMC Supervisor

Perform this procedure to log in to Cisco IMC Supervisor.

### **Before You Begin**

- Cisco IMC Supervisor is installed successfully.
- You have the IP address configured during the Cisco IMC Supervisor installation.

# Procedure

Type the Cisco IMC Supervisor IP address in any browser URL and log in with the following credentials:

- User Name admin
- Password admin

# **Updating the License**

# **Before You Begin**

If you received a zipped license file by email, extract and save the .lic file to your local machine.

#### Procedure

- **Step 1** From the menu bar, choose **Administration** > **License**.
- **Step 2** Select the License Keys tab.
- Step 3 Click Update License.
- **Step 4** In the **Update License** dialog box, do one of the following:
  - To upload a .lic file, click Browse, navigate to and select the .lic file, then click Upload.
  - For a license key, check the Enter License Text check box then copy and paste the license key only into the License Text field. The license key is typically at the top of the file, after Key ->.

You can also copy and paste the full text of a license file into the License Text field.

#### Step 5 Click Submit.

The license file is processed, and a message appears confirming the successful update.

# **Adding a Rack Group**

Perform this procedure when you want to add a new Rack Group in Cisco IMC Supervisor.

#### **Before You Begin**

If you have logged in for the first time, ensure that the license are updated for Cisco IMC Supervisor. Refer Updating the License, on page 1 to update licenses.

## Procedure

**Step 1** From the menu bar, choose **Systems** > **Physical Accounts**. By default, **Rack Group** tab is selected.

## Step 2 Click Create.

**Step 3** In the Create Rack Group dialog box, complete the following fields:

| Field             | Description                                 |
|-------------------|---------------------------------------------|
| Group Name field  | A descriptive name for the Rack Group.      |
| Description field | (Optional) A description of the Rack Group. |

- Step 4 Click Create.
- **Step 5** In the **Submit Result** dialog box, click **OK**.

# What to Do Next

Add one or more Rack Accounts to the Rack Group.

# **Adding a Rack Account**

You can add a rack mount server to any of the Rack Group to the Cisco IMC Supervisor. Once the account is added, you can use Cisco IMC Supervisor to manage the server.

Perform this procedure when you want to add a new rack mount server to an existing Rack Group.

## **Before You Begin**

- If you have logged in for the first time, ensure that the license are updated for Cisco IMC Supervisor. Refer Updating the License, on page 1 to update licenses.
- You have already created a Rack Group.

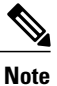

• You may still add a Rack Account under **Default Group** without creating a new Rack Group.

## Procedure

- **Step 1** From the menu bar, choose **System** > **Physical Accounts**.
- **Step 2** Click the **Rack Accounts** tab.
- Step 3 Click Add (+).

**Step 4** In the Create Account dialog box, complete the following fields:

| Field                                          | Description                                                                                                    |
|------------------------------------------------|----------------------------------------------------------------------------------------------------|
| Account Name field                             | A descriptive name for the Rack Account.                                                                                      |
| Server IP field                                | The IP address of the rack mount server.                                                                                      |
| Description field                              | (Optional) A description of the Rack Account.                                                                                 |
| Use Credential Policy check box                | (Optional) If you have already created credential policies, then check this box to select the policy from the drop-down list. |
| If you check Use Credential Policy check box   |                                                                                                    |
| Credential Policy drop-down list               | Choose a policy from the drop-down list.                                                                                      |
| If you uncheck Use Credential Policy check box |                                                                                                    |
| User Name field                                | Login ID for the rack mount server.                                                                                           |

1

| Field                     | Description                                            |
|---------------------------|--------------------------------------------------------|
| Password field            | Password for the login ID for the rack mount server.   |
| Protocol drop-down list   | Choose https or http from the list.                    |
| Port field                | The port number associated with the selected protocol. |
| Rack Group drop-down list | Choose a rack group from the list.                     |
| Contact field             | (Optional) The contact email address for the account.  |
| Location field            | (Optional) The location of the account.                |

# Step 5 Click Submit.

# What to Do Next

Test the rack server connection. Refer Testing Account Connection.